# **MS Office Forms**

Michael Kadach BS 2 Landshut

#### INHALT

Öffnen der Internetseite "office.com" Forms öffnen Neues Formular erstellen Titel vergeben Fragen hinzufügen Vorschau einsehen Erstellen eines Links oder QR-Codes Antworten einsehen Antworten löschen

# Öffnen der Internetseite "office.com"

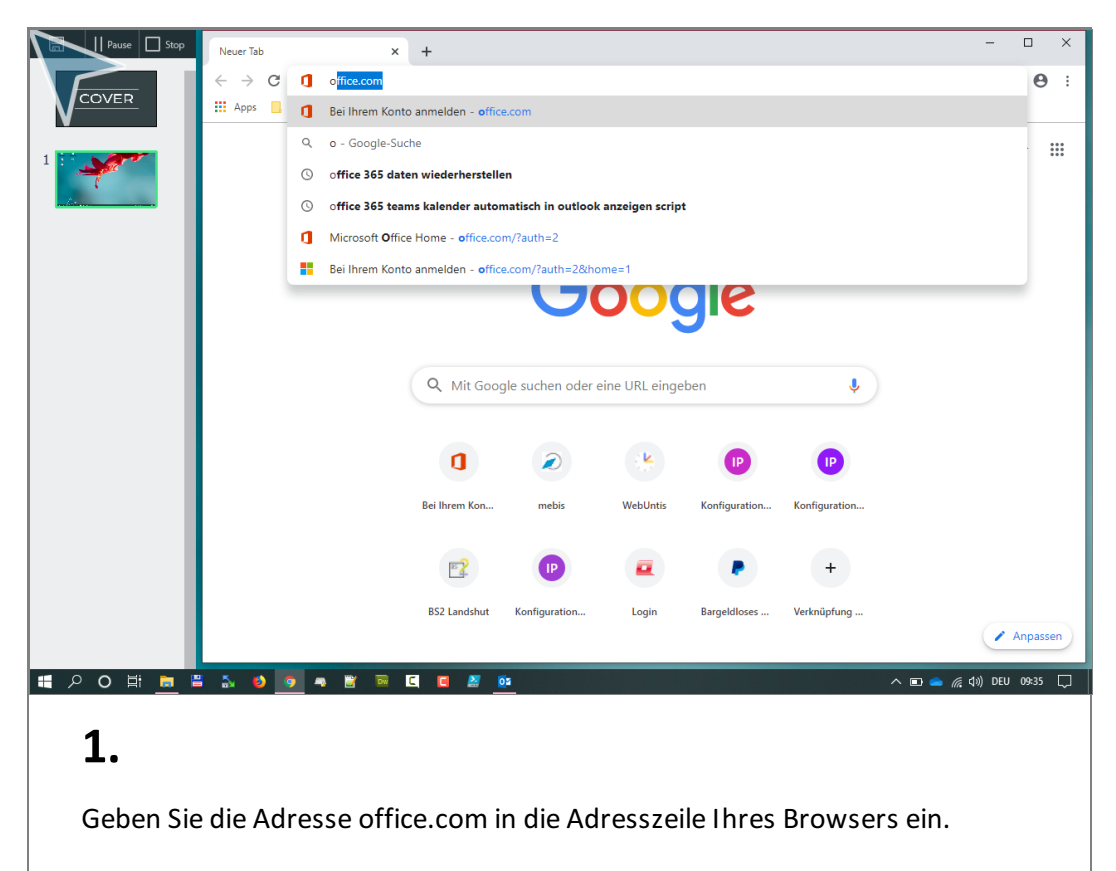

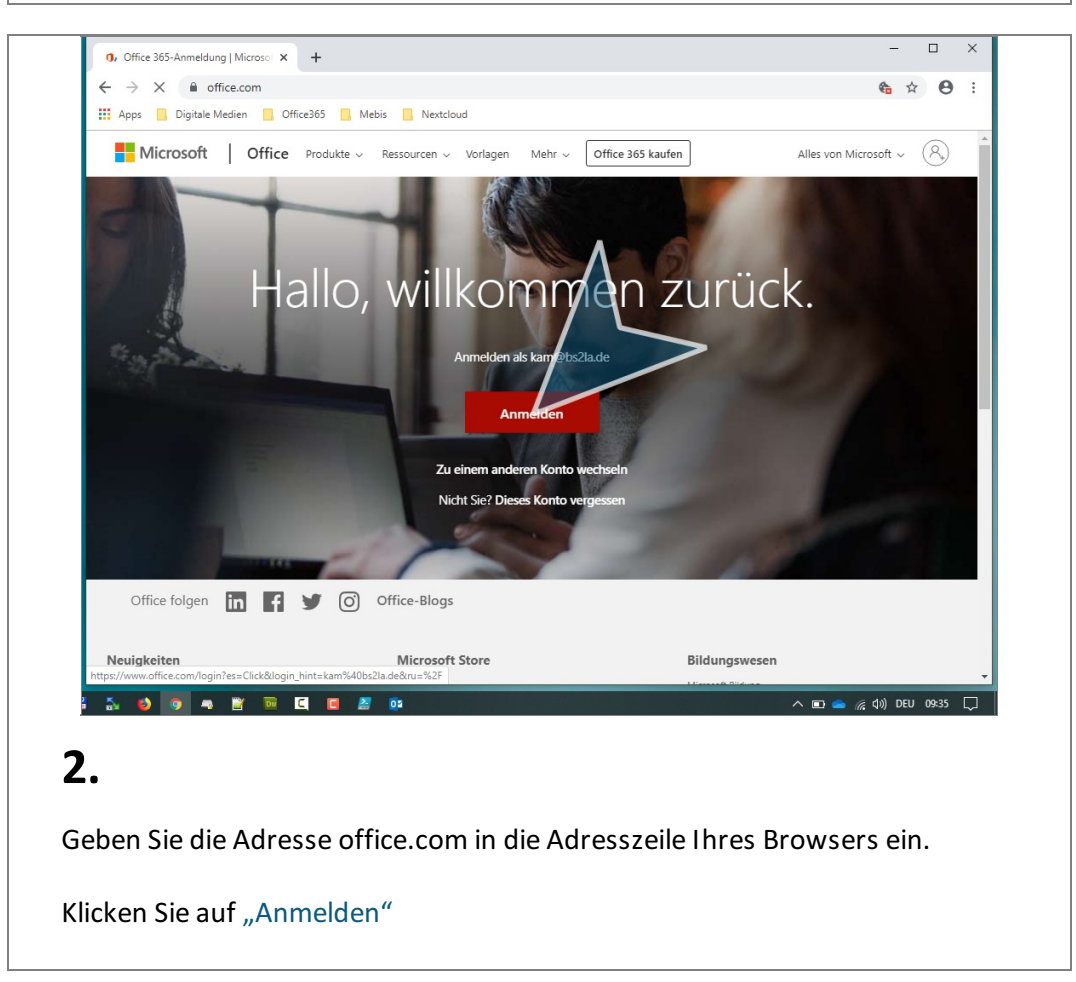

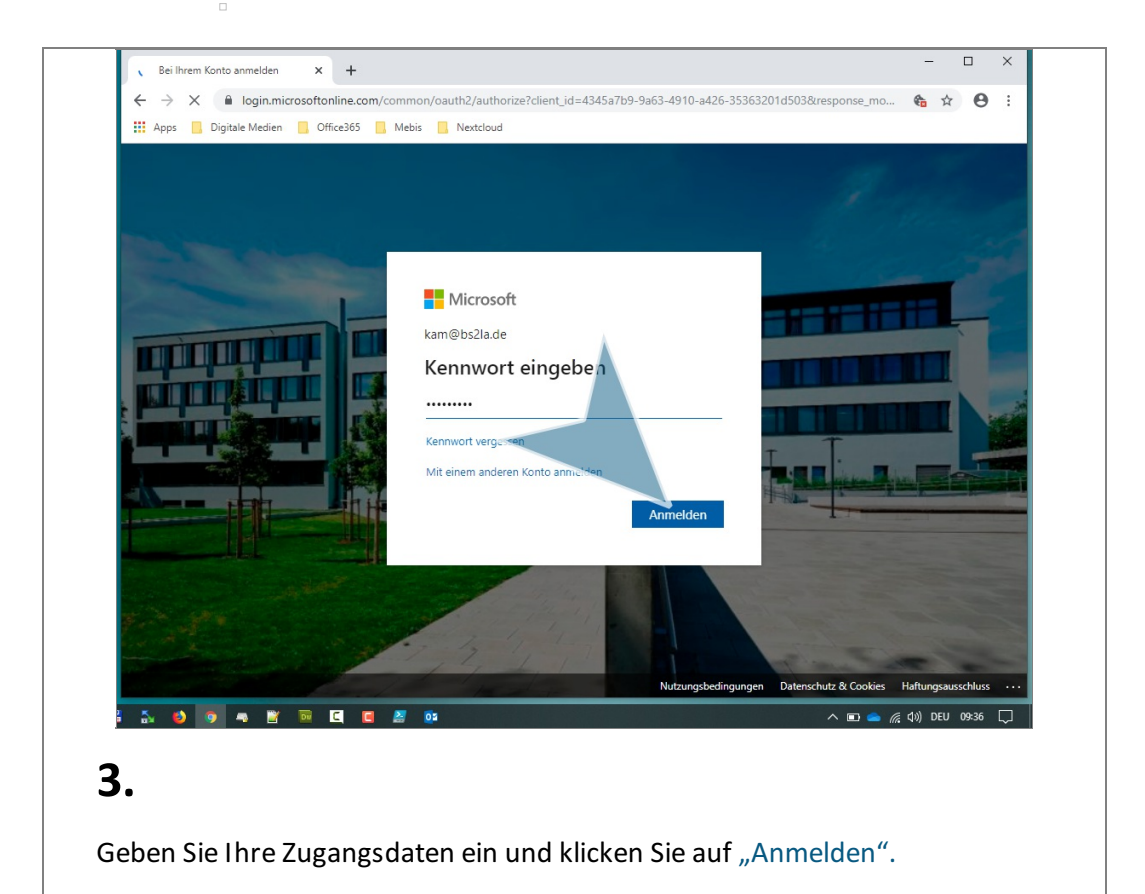

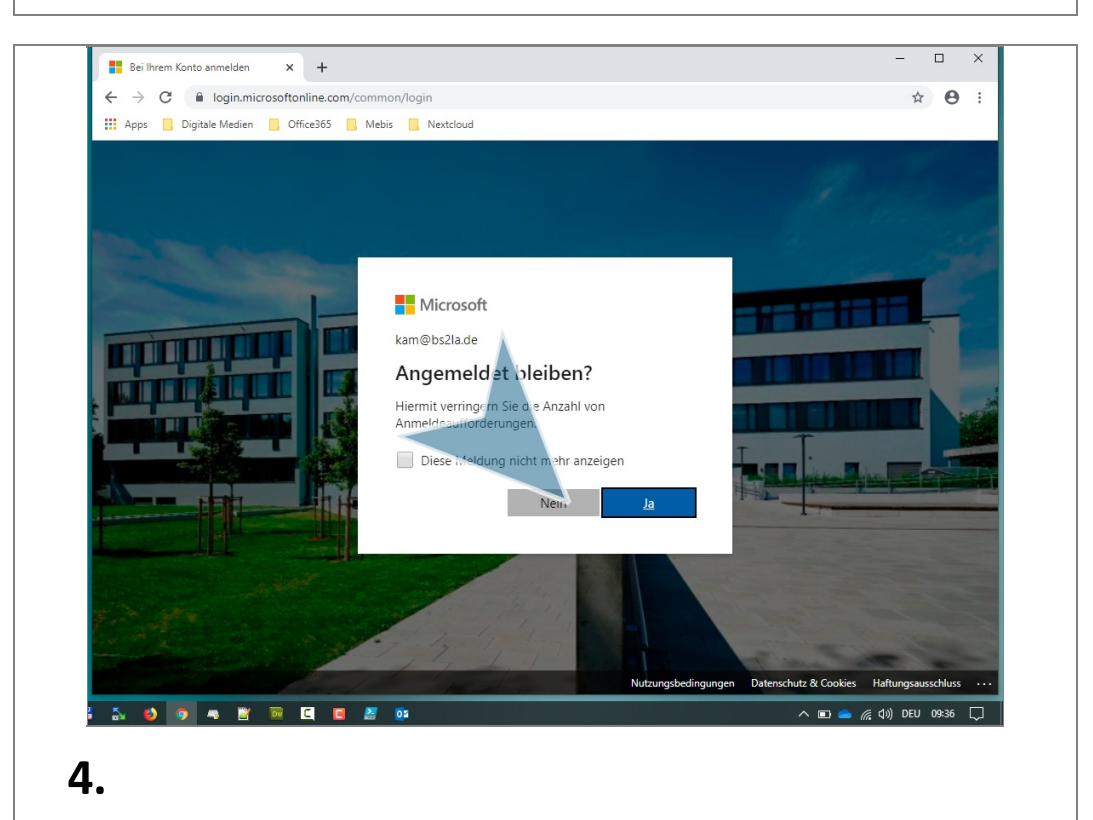

Entscheiden Sie, ob die Anmeldung in Ihrem Browser gespeichert werden soll. Aus Sicherheitsgründen sollten Sie diese Option nur wählen, wenn Sie die einzige Person sind, die in dem aktiven Benutzerkonto von Windows arbeitet.

#### Forms öffnen

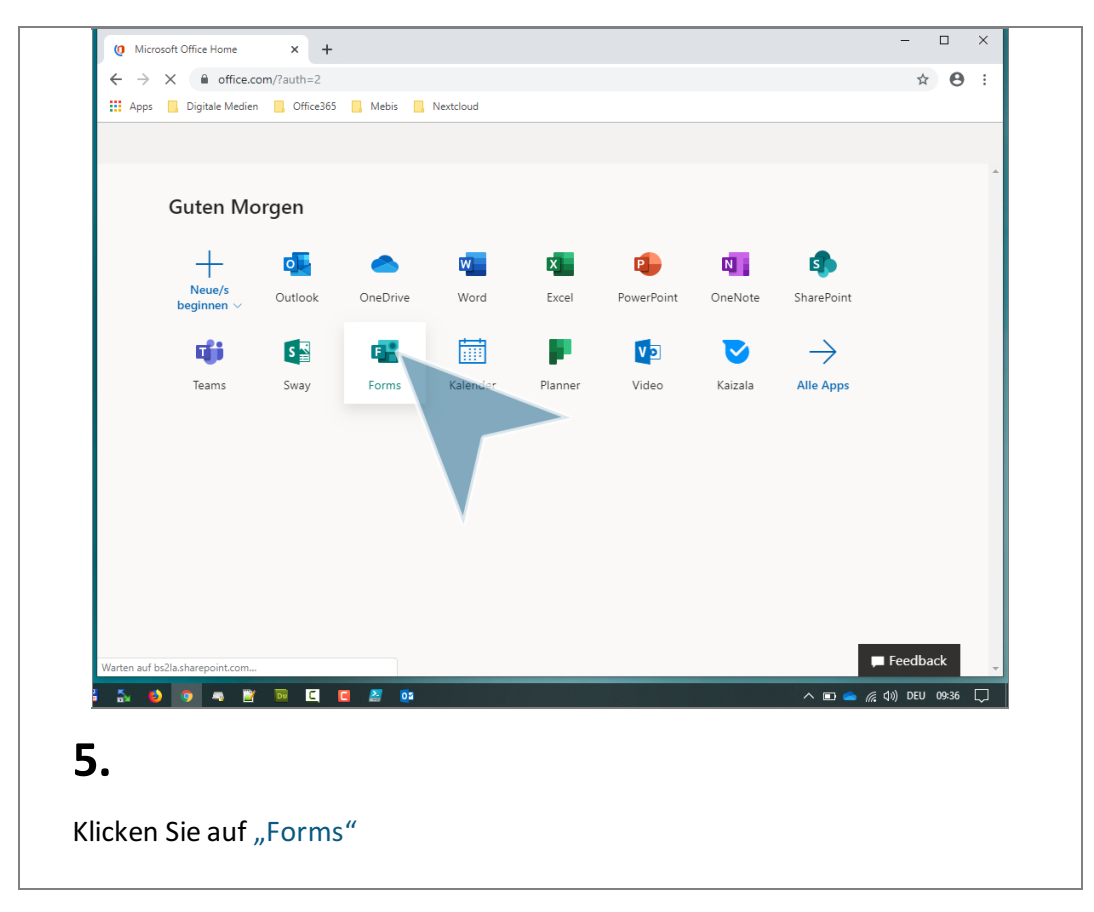

#### **Neues Formular erstellen**

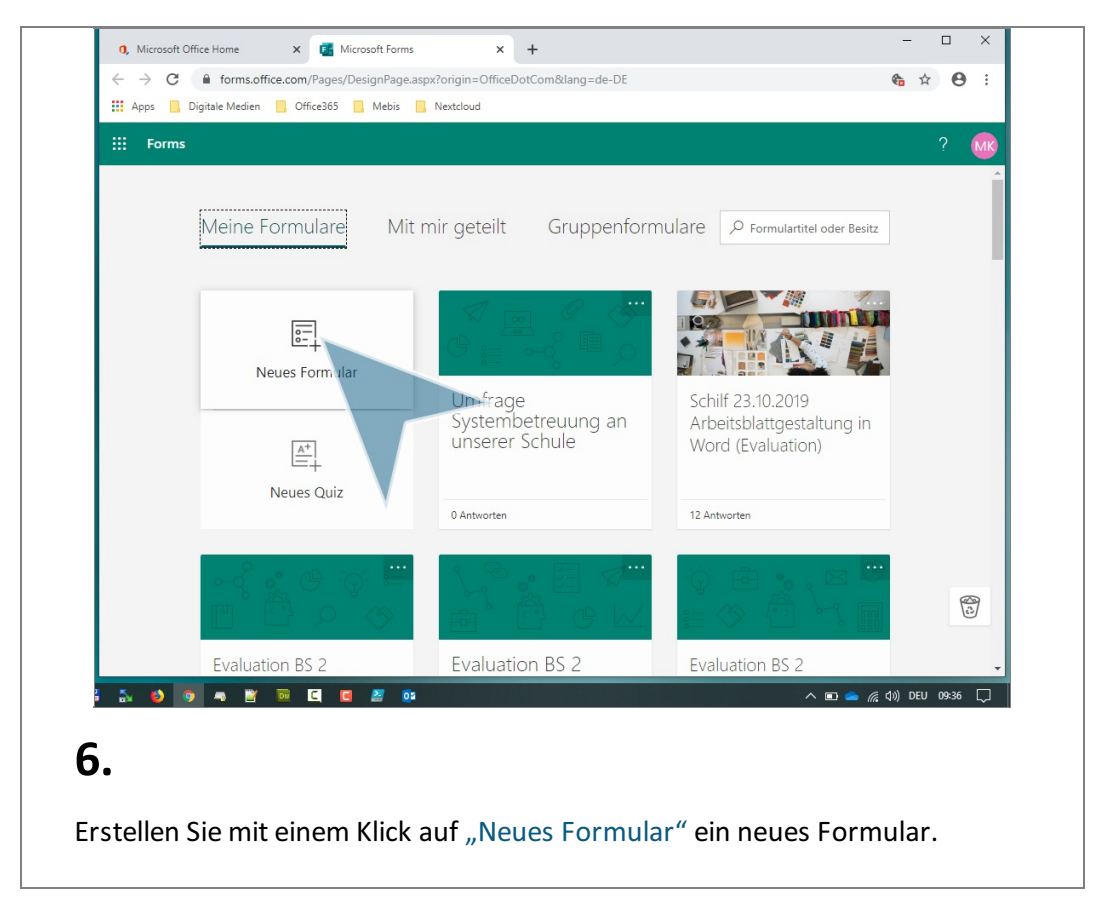

# **Titel vergeben**

| E Forms      | Haupttitel Ihres Formulars - Gespeichert ? |
|--------------|--------------------------------------------|
|              | ি Vorschau ণ্ড Design Teilen ···           |
|              | Fragen Antworten                           |
|              |                                            |
|              | Haupttitel Ihres Forryulars                |
|              | Eine Beschreibung eing eben                |
|              | + Neue Erzee biozufileen                   |
|              | T Neue mage hinzungen                      |
|              |                                            |
|              |                                            |
|              |                                            |
|              |                                            |
|              |                                            |
| 5 <b>6</b> 9 | 🔺 🖹 👼 🖪 🧧 🎽 🗰                              |
|              |                                            |
|              |                                            |

# Fragen hinzufügen

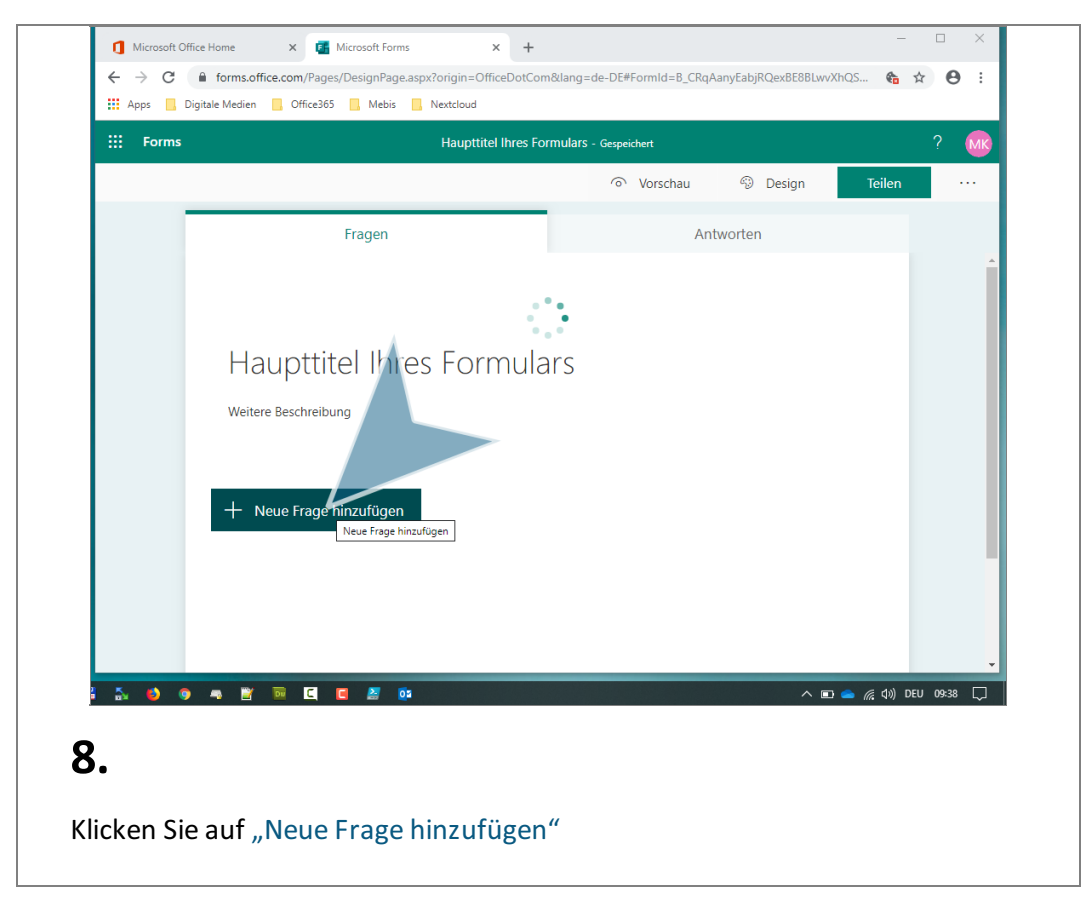

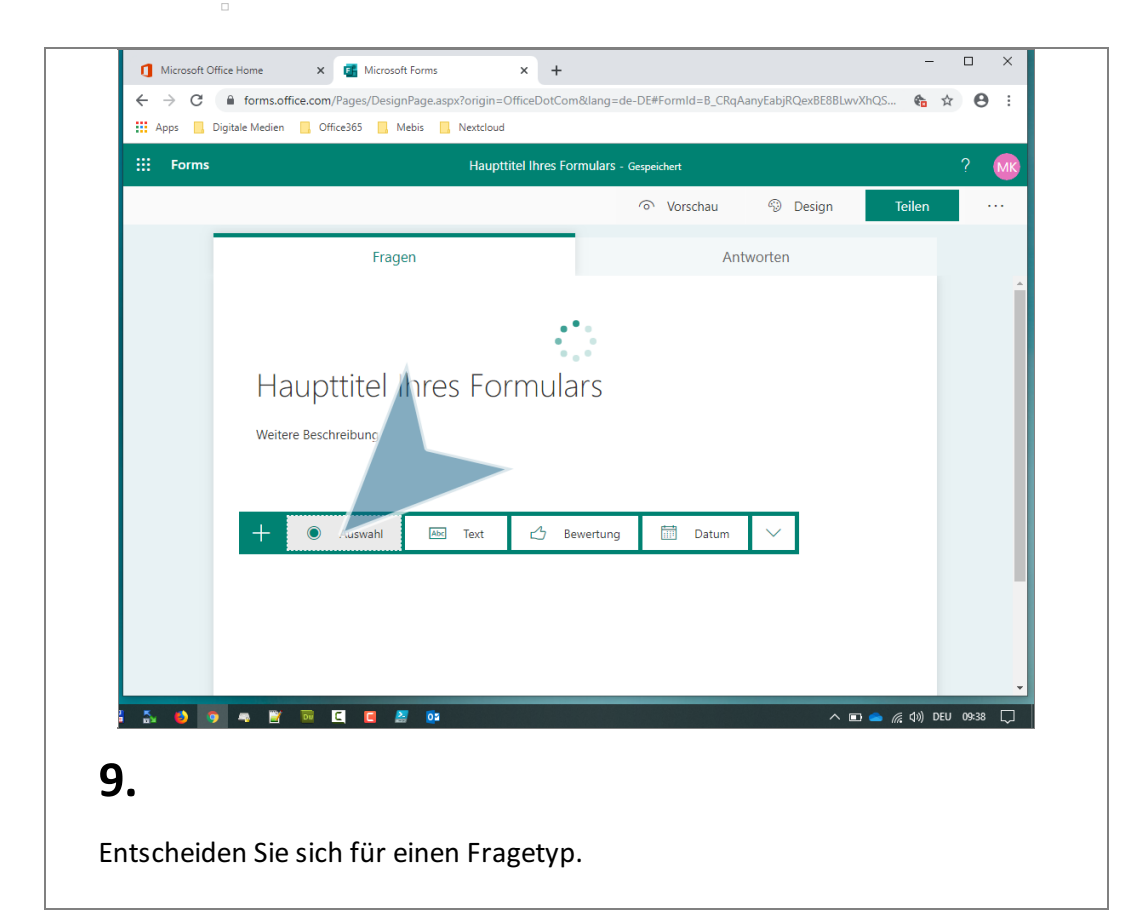

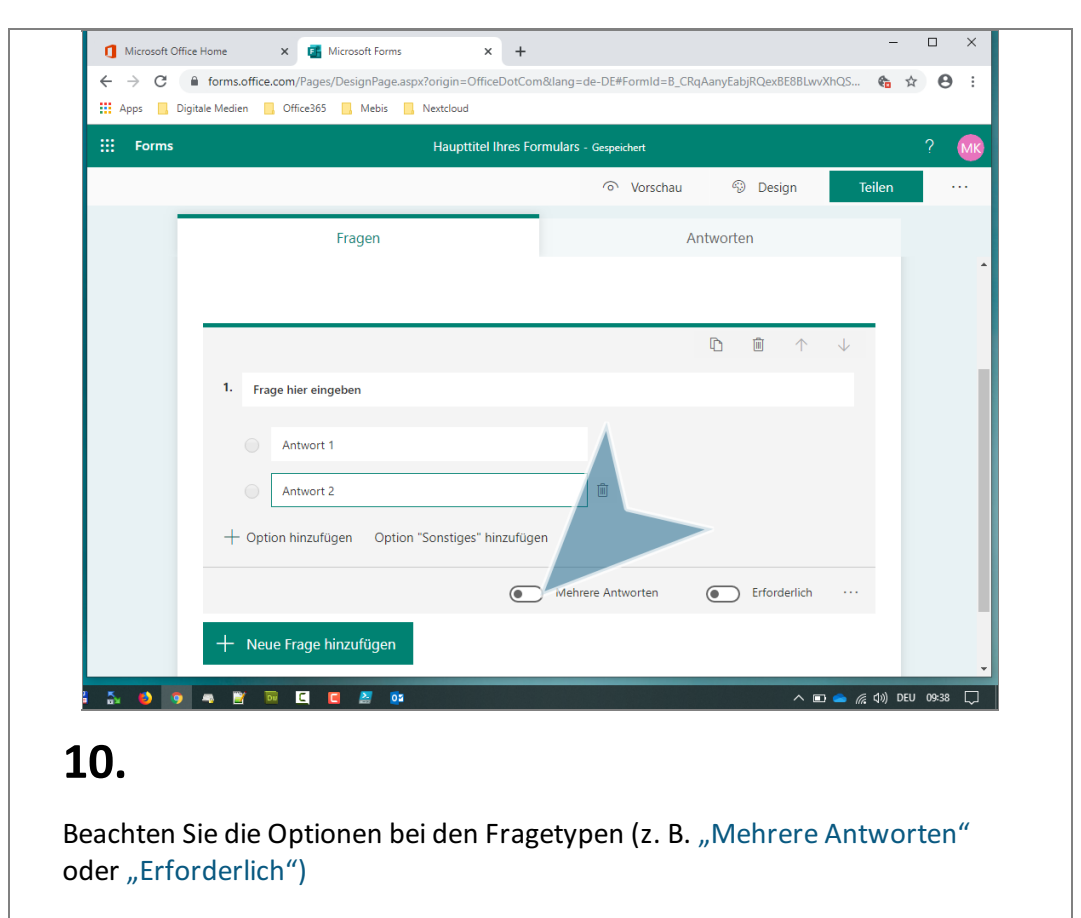

| <b>Forms</b> | Haupttitel Ihres Form                           | Ulars - Wird gespeichert |              | ?            | МК |
|--------------|-------------------------------------------------|--------------------------|--------------|--------------|----|
|              |                                                 | Vorschau                 | Design       | Teilen       | •• |
|              | Fragen                                          |                          | Antworten    |              |    |
|              |                                                 |                          |              |              |    |
|              |                                                 |                          |              | _            |    |
|              |                                                 |                          |              | $\downarrow$ |    |
|              | 1. Frage hier eingeben                          |                          |              |              |    |
|              | Antwort 1                                       |                          |              |              |    |
|              | Antwort 2                                       |                          |              |              |    |
|              | + Option hinzufügen Option "Sonstiges" hinzufüg | en                       |              |              |    |
|              |                                                 | >                        |              |              |    |
|              |                                                 | Mehrere Antworten        | Erforderlich |              |    |
|              | + Neue Frage hinzufügen                         |                          |              |              |    |
|              |                                                 |                          |              |              |    |

Klicken Sie auf "Neue Frage hinzufügen".

| ::: Forms | Haupttitel Ihres Formulars - Gespeichert ?           |
|-----------|------------------------------------------------------|
| _         | ি Vorschau 🍪 Design 🛛 Teilen ····                    |
|           | Fragen Antworten                                     |
|           | Ihre Antwort eingeben                                |
|           |                                                      |
|           |                                                      |
|           |                                                      |
|           | 4. Ab wann möchten Sie Ihre Schulaufgabe schreiben?  |
|           |                                                      |
|           | Geben sie Datumsangaben im Format (dd.min.yyyy) ein. |
|           | Erfc rderlich ····                                   |
|           | ↑ Railafolge                                         |
|           | + O Auswahl A Text 2 Bewertung Datum                 |
|           | Net Promoter Score®                                  |
|           |                                                      |
|           |                                                      |
| 🚡 😆 🧿 🗳   | n 📑 👼 🕻 🧧 🎽 😳 - A no 🥌 🌾 (1) DEU 09240 💭             |
| •         |                                                      |
| 2.        |                                                      |

#### Vorschau einsehen

| E Forms |     | Haupttitel Ihres Formulars      | Gespeichert | O Design     | Teller      | ? 🚾       |
|---------|-----|---------------------------------|-------------|--------------|-------------|-----------|
|         |     | Fragen                          | Vorschau    | ntworten     | lellen      |           |
|         | 5.  | Sartiaran Sial nach Wichtigkeit |             | ⓑ ŵ ↑        | ↓<br>₩      |           |
|         |     | Option "1"                      |             |              |             |           |
|         |     | Option "2"<br>Option "3"        |             |              |             |           |
|         |     | + Option hinzufügen             |             |              |             |           |
|         |     |                                 |             | Erforderlich |             |           |
|         | +   | Neue Frage hinzufügen           |             |              |             | •         |
| i 🕹 🥥 🧿 | - 1 | ' 🖻 🕻 🖪 🖉 📭                     |             | ^ <b>D</b>   | 👄 🦟 (ባ)) DE | U 09:40 💭 |

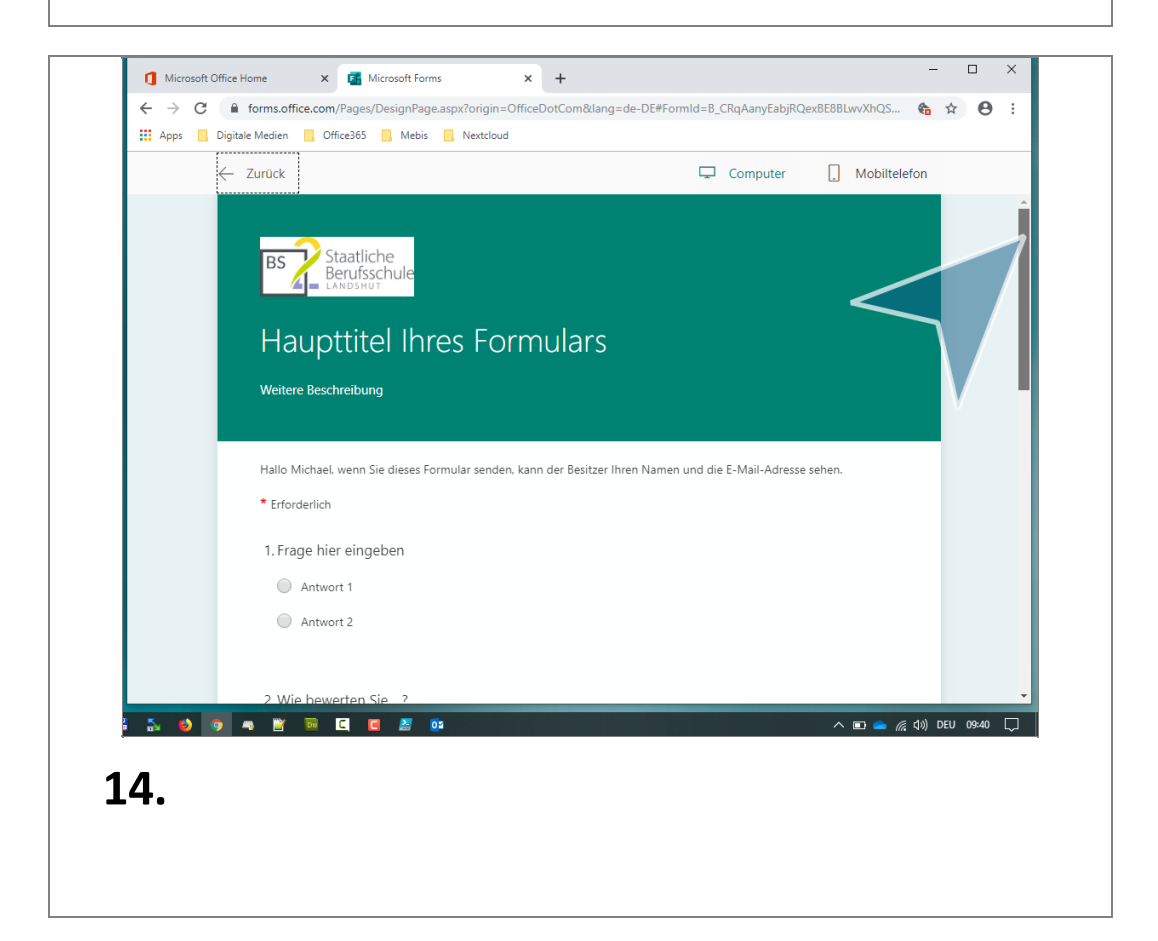

| $\leftarrow$ | Zurück                                                                                                    | Ţ                                  | Computer             | . Mobiltel       | efon     |         |        |
|--------------|----------------------------------------------------------------------------------------------------|------------------------------------|----------------------|------------------|----------|---------|--------|
|              | 03.11.2019                                                                                                |                                    |                      |                  |          |         |        |
|              | 5. Sortieren Sie nach Wichtigkeit: *                                                                      |                                    |                      |                  |          |         |        |
|              | 1 Option "2"                                                                                              |                                    |                      |                  |          |         |        |
|              | 2 Option "1"                                                                                              |                                    |                      |                  |          |         |        |
|              | 3 Option "3"                                                                                              |                                    |                      |                  |          |         |        |
|              | Absenden                                                                                                  |                                    |                      |                  |          |         |        |
|              |                                                                                                    |                                    |                      |                  |          |         |        |
|              | Diese Inhalte werden vom Besitzer des Formulars erstellt. Die von Ih<br>Geben Sie nie Ihr Kennwort preis. | nnen übermittelten Daten werden ar | den Besitzer des For | mulars gesendet. |          |         |        |
| 5 👏 🧿 4      | • 🖹 💀 🖸 🗖 🖉 😳                                                                                             |                                    |                      | ^ ■ <b>△</b> //  | ξ(Φ)) DE | U 09:41 | $\Box$ |
| 5            |                                                                                                    |                                    |                      |                  |          |         |        |

### **Erstellen eines Links oder QR-Codes**

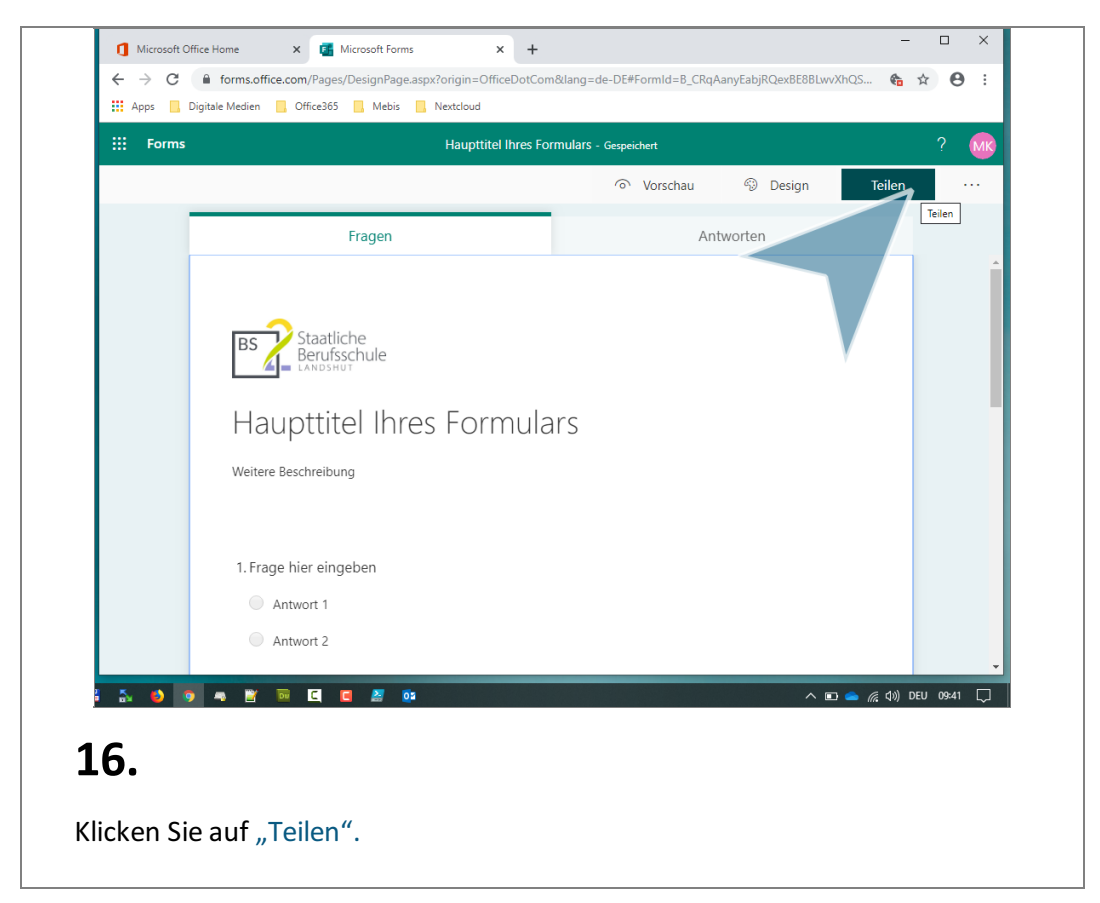

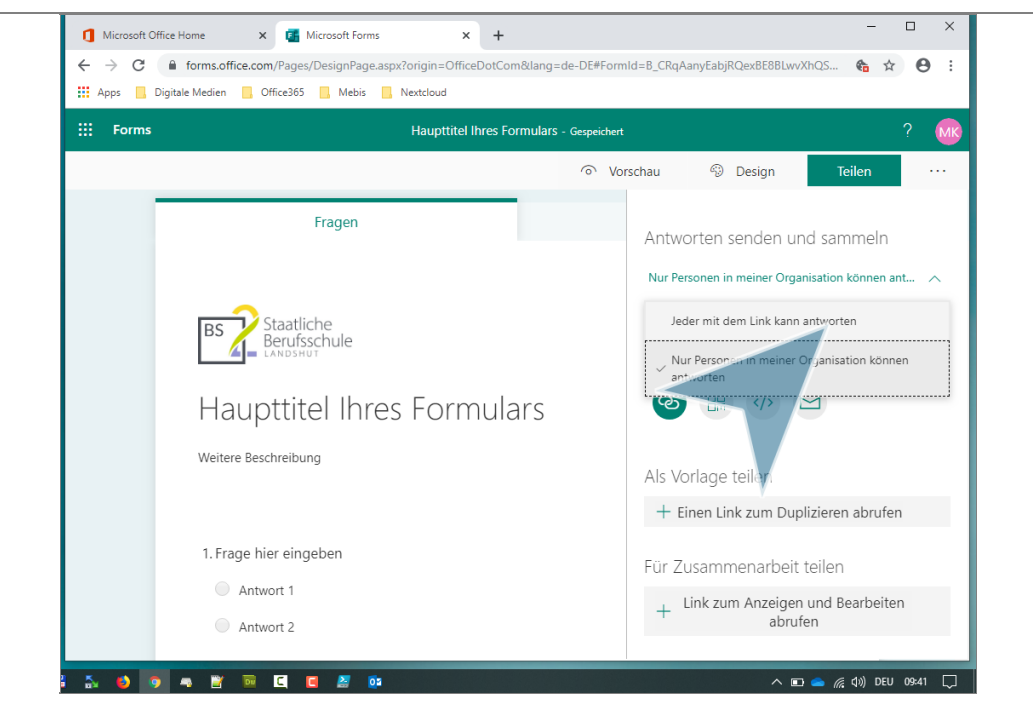

#### 17.

Entscheiden Sie, ob jeder mit dem Link antworten darf (Empfohlen. Andernfalls müssen die Teilnehmer ein Konto bei office.com besitzen.)

Klicken Sie auf "Jeder mit dem Link kann antworten"

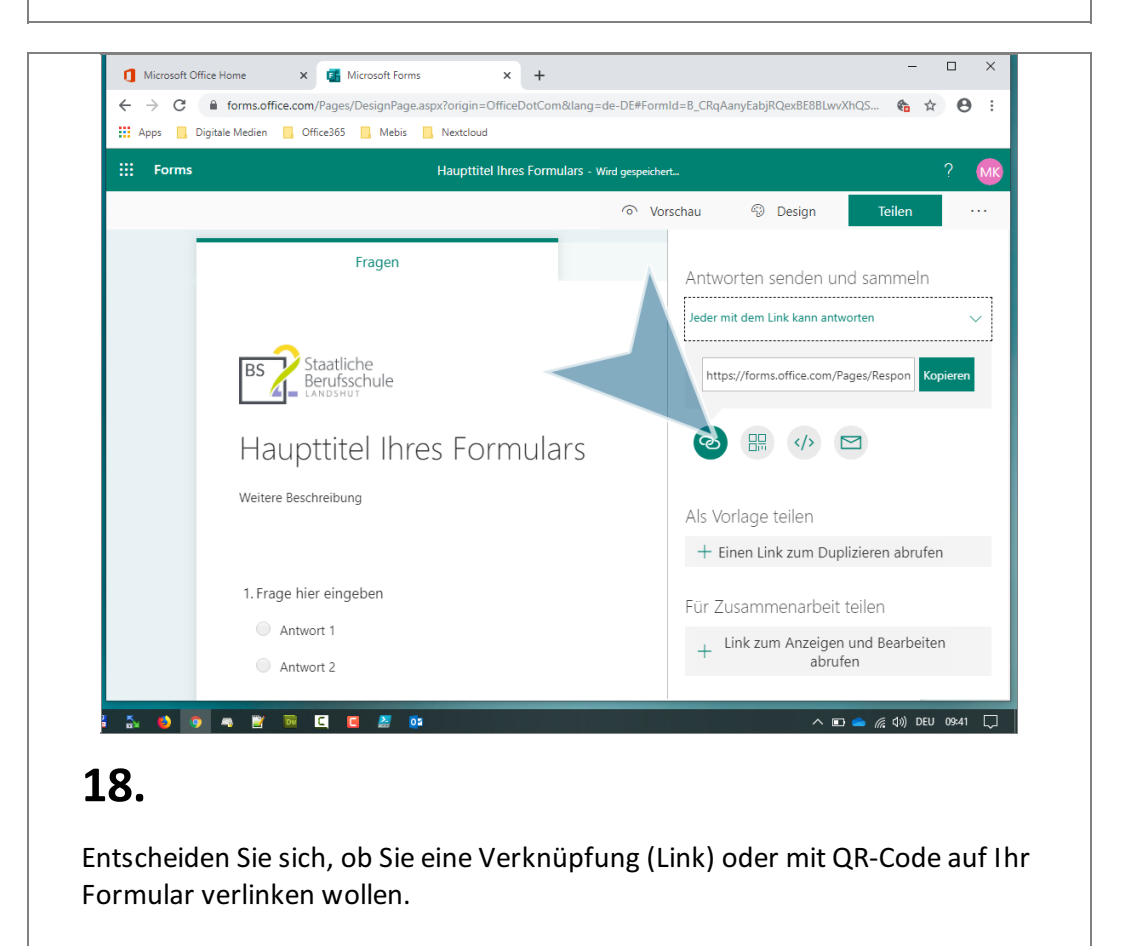

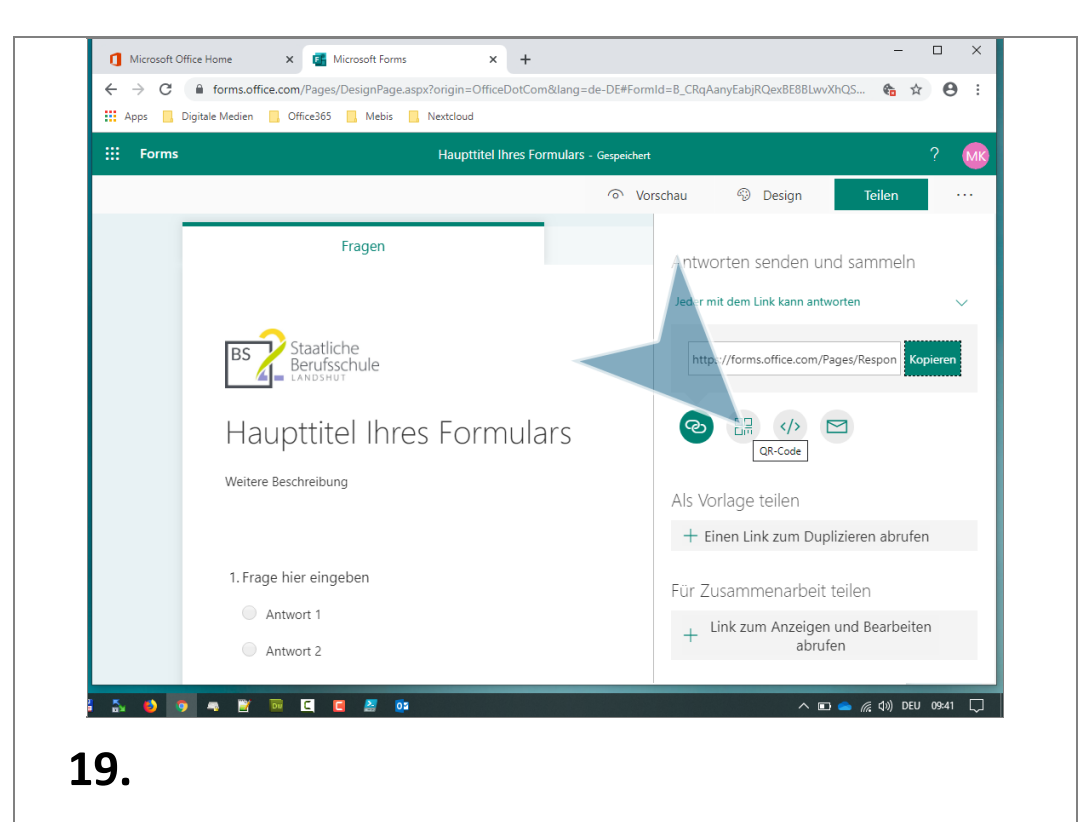

Klicken Sie alternativ auf "QR-Code".

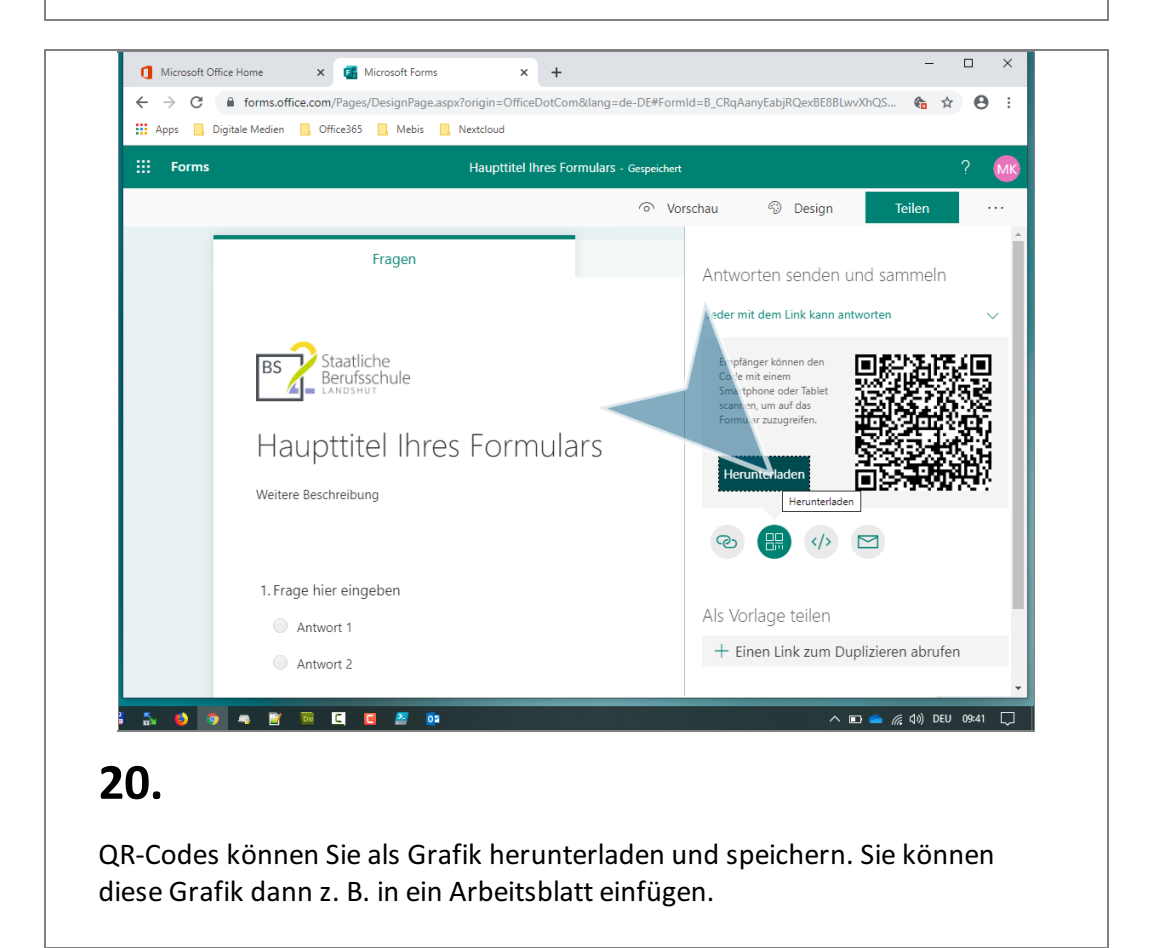

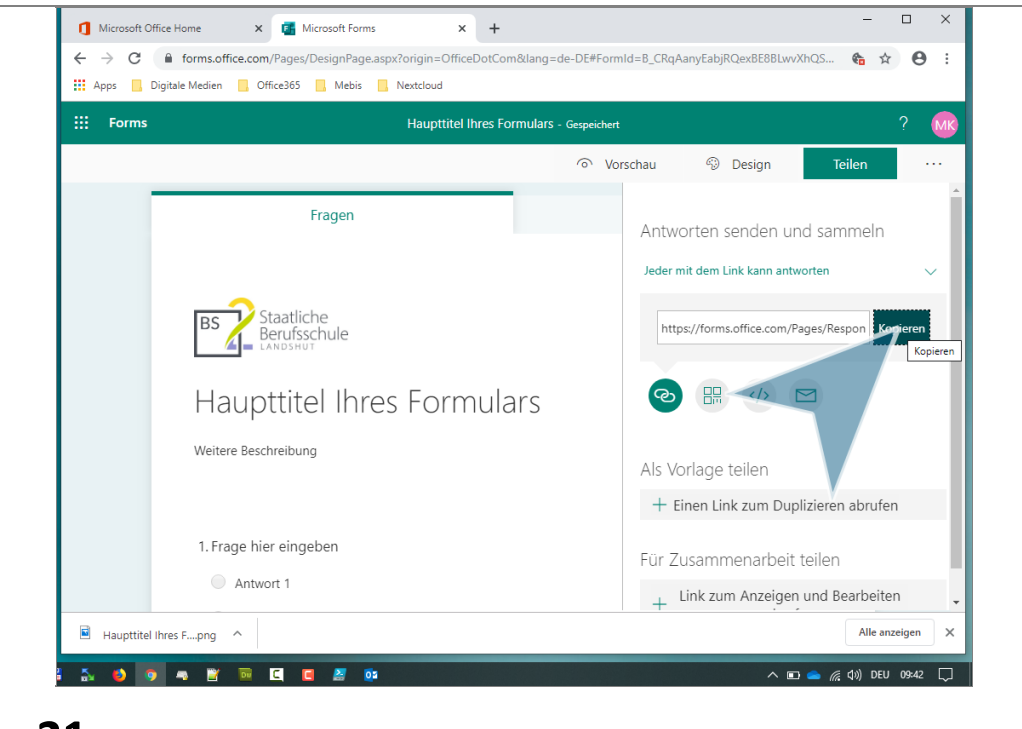

#### 21.

Kopieren Sie den Link mit einem Klick auf "Kopieren".

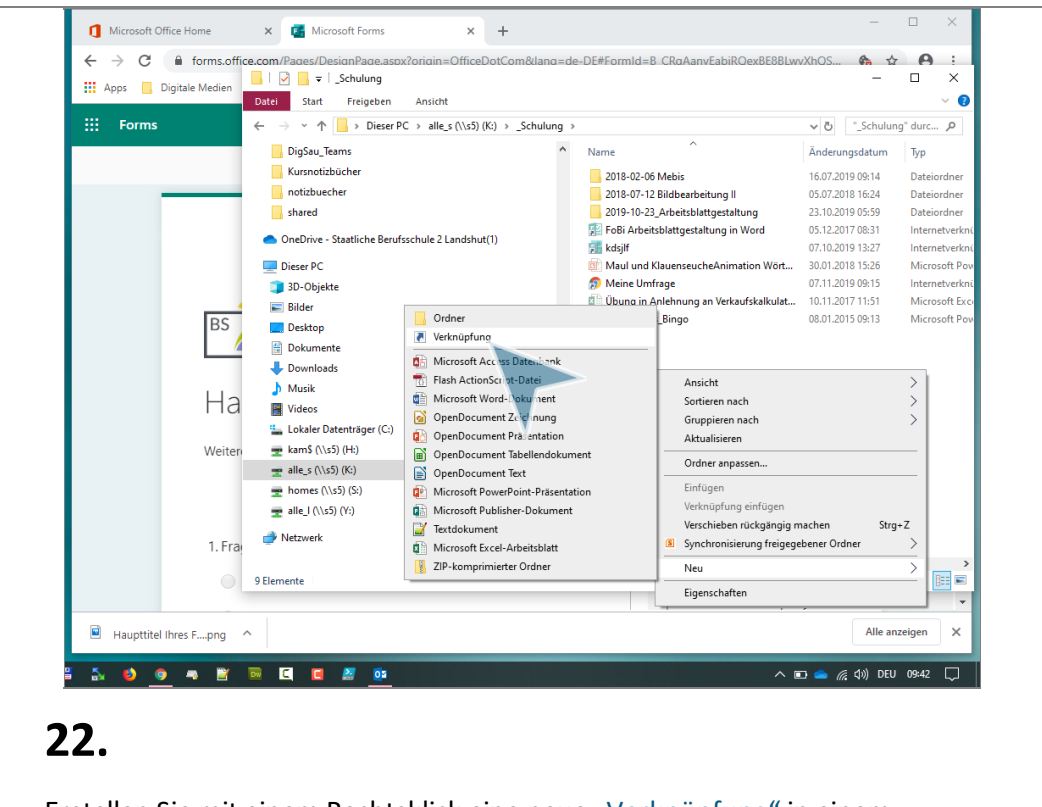

Erstellen Sie mit einem Rechtsklick eine neue "Verknüpfung" in einem Laufwerk, auf das Ihre Schüler Zugriff haben.

| llen<br>ente möchten Sie eine Verknü  | 6                                                                                                    |                                                                                                    | latum                                                                                                    | Тур                                                                                                    |
|---------------------------------------|----------------------------------------------------------------------------------------------------|----------------------------------------------------------------------------------------------------|----------------------------------------------------------------------------------------------------|----------------------------------------------------------------------------------------------------|
| ente möchten Sie eine Verknü          | 6 H . D                                                                                                    |                                                                                                    |                                                                                                    |                                                                                                    |
| ente möchten Sie eine Verknü          | (                                                                                                    |                                                                                                    | 9:14                                                                                                    | Dateiordner                                                                                                    |
|                                       | ptung erstellen?                                                                                                    |                                                                                                    | 6:24                                                                                                    | Dateiordner                                                                                                    |
|                                       |                                                                                                    |                                                                                                    | 5:59                                                                                                    | Dateiordner                                                                                                    |
| n können Sie Verknüpfungen mit lokale | en oder vernetzten Programmen, Dateier                                                                                                    | n,                                                                                                    | 8:31                                                                                                    | Internetverkr                                                                                                    |
| oder Internetadressen erstellen.      |                                                                                                    |                                                                                                    | 3:27                                                                                                    | Internetverkr                                                                                                    |
|                                       |                                                                                                    |                                                                                                    | 5:26                                                                                                    | Microsoft Po                                                                                                    |
| arort des Elements ein:               |                                                                                                    |                                                                                                    | 9:15                                                                                                    | Internetverk                                                                                                    |
| Rü                                    | ickgängic                                                                                                    | 1                                                                                                    | 9:42                                                                                                    | Microsoft Ev                                                                                                    |
| Au                                    | usschne den                                                                                                    |                                                                                                    | 9:13                                                                                                    | Microsoft Po                                                                                                    |
| r", um den Vorgang fortzusetz Ko      | opiere                                                                                                    |                                                                                                    |                                                                                                    |                                                                                                    |
| Eir                                   | nfügen                                                                                                    |                                                                                                    |                                                                                                    |                                                                                                    |
| Lö                                    | ischen                                                                                                    |                                                                                                    |                                                                                                    |                                                                                                    |
|                                       | le sucu iblen                                                                                                    |                                                                                                    |                                                                                                    |                                                                                                    |
|                                       |                                                                                                    |                                                                                                    |                                                                                                    |                                                                                                    |
| Re                                    | .chts-nach-Links-Lesefolge                                                                                                    |                                                                                                    |                                                                                                    |                                                                                                    |
| Un                                    | iicode-Steuerzeichen anzeigen                                                                                                    |                                                                                                    |                                                                                                    |                                                                                                    |
| Un                                    | licode-steuerzeichen einfugen                                                                                                    |                                                                                                    |                                                                                                    |                                                                                                    |
| IM                                    | /E starten                                                                                                    |                                                                                                    |                                                                                                    |                                                                                                    |
| Zu                                    | ırückwandlung                                                                                                    | Weiter Abbrechen                                                                                                    |                                                                                                    |                                                                                                    |
|                                       |                                                                                                    |                                                                                                    |                                                                                                    |                                                                                                    |
| 15                                    | ¥ <                                                                                                    |                                                                                                    |                                                                                                    | )<br>[]                                                                                                    |
| T Element ausgewahlt (194 Bytes)      |                                                                                                    |                                                                                                    |                                                                                                    |                                                                                                    |
|                                       |                                                                                                    | Link zum Anzeigen und Be                                                                                                    | arheiter                                                                                                    | 1                                                                                                    |
|                                       | In konnen sie Verknuptungen mit lokai<br>oder intermetadressen erstellen.<br>erort des Elements ein:<br>r <sup>*</sup> , um den Vorgang fortzusetz<br>Ein<br>Lie<br>Lie<br>Lie<br>Lie<br>Lie<br>Lie<br>Lie<br>Lie<br>Lie<br>Lie | n konen Sk Verkoupfungen mit lokalen oder vernetzten Programmen, Dateer<br>der Internatiersen erstellen.<br>erort des Elements ein:<br>r', um den Vorgang fortzusetz<br>Rockgangic<br>Ausschnr den<br>Kopiere<br>Einfügen<br>Löschen<br>Rechts-nach-Links-Lesefolge<br>Unicode-Steuerzeichen anzeigen<br>Unicode-Steuerzeichen anzeigen<br>Unicode-Steuerzeichen anzeigen<br>Unicode-Steuerzeichen einfügen ><br>IME starten<br>Zurückwandlung | ni konen Sk Verkoupfungen mit lokalen oder vernetzten Programmen, Datsen,<br>der Internatärstessen erstellen.<br>erort des Elements ein:<br>r', um den Vorgang fortzusetz<br>Rockgangic<br>Ausschnr.een<br>Kopiere:<br>Einfügen<br>Löschen<br>Rechts-nach-Links-Lesefolge<br>Unicode-Steuerzeichen anzeigen<br>Unicode-Steuerzeichen anzeigen<br>Meisten<br>Herent aussevahlt (194 Bytes) | ni konen Sk Verkoupfungen mit lokalen oder vernetzten Programmen, Uateen,<br>doer internatatissen entellex.<br>227<br>228<br>erort des Elements ein:<br>Rockgangir<br>Ausschnr ein<br>Kopiere<br>Einfögen<br>Löschen<br>Ale auswählen<br>Rechts-nach-Links-Lesefolge<br>Unicode-Steuezeichen anzeigen<br>Unicode-Steuezeichen einfügen ><br>ME starten<br>Zurdckwandlung<br>Weiter<br>Abbrechen |

#### 23.

Fügen Sie den kopierten Link z. B. mit einem Rechtsklick und "Einfügen" in "Speicherort des Elements" ein.

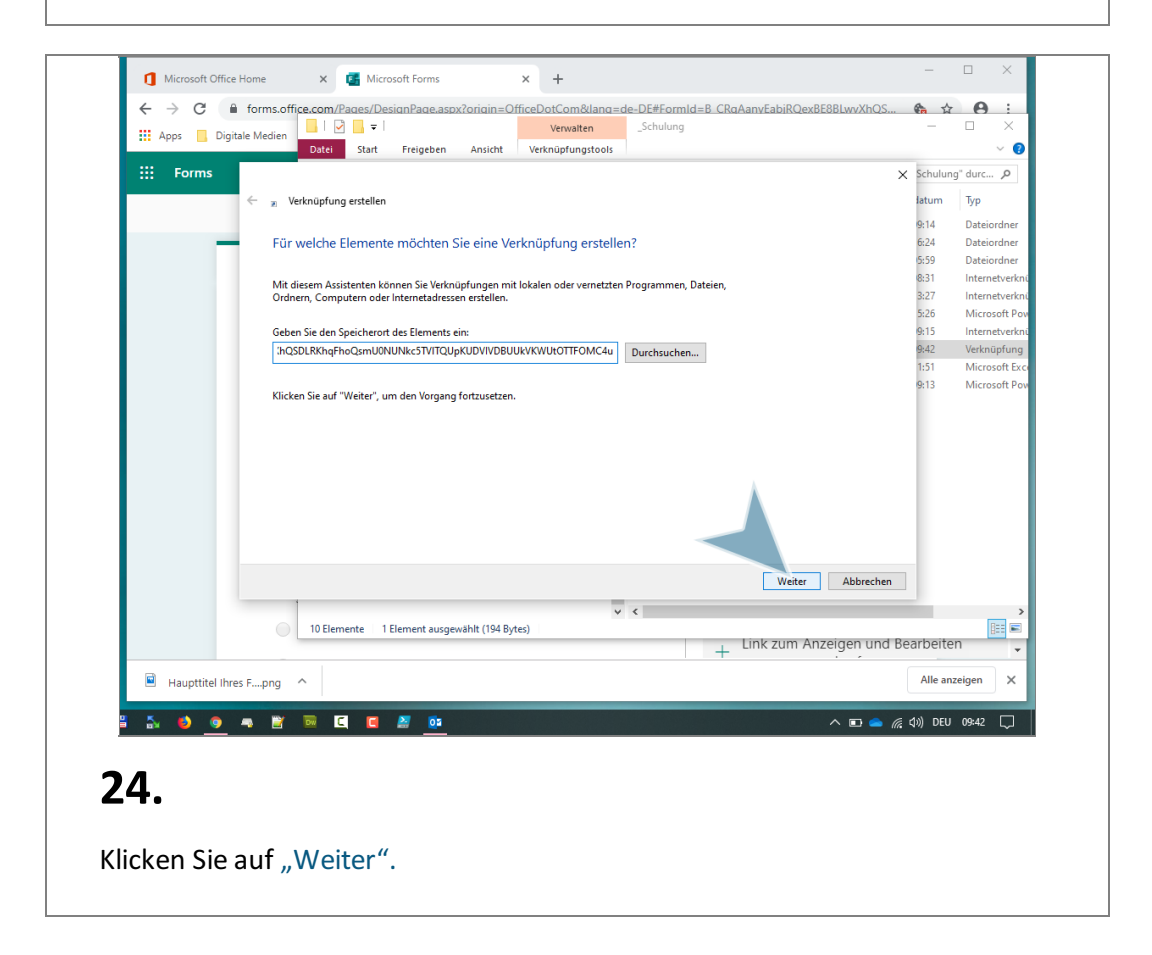

| Apps Digitale Met    | ien Datel Statt Freigeben Ansicht Verwalten _Schulung                 | -         | □ ×<br>~ (   |
|----------------------|-----------------------------------------------------------------------|-----------|--------------|
| E Forms              |                                                                       | × Schulun | g" durc 🔎    |
| ÷                    | Verknüpfung erstellen                                                 | latum     | Тур          |
|                      |                                                                       | 9:14      | Dateiordner  |
| _                    | Wie möchten Sie die Verknüpfung benennen?                             | 6:24      | Dateiordner  |
|                      |                                                                       | 5:59      | Dateiordner  |
|                      | Gehen Sie den Namen für die Verknünfunn ein:                          | 8:31      | Internetverk |
|                      | Haupttitel meiner Umfrage                                             | 3:27      | Internetverk |
|                      |                                                                       | 5:26      | Microsoft P  |
|                      |                                                                       | 9:15      | Internetverk |
|                      | Klicken Sie auf "Fertig stellen", um die Verknüpfung zu erstellen.    | 9:42      | Verknüptun   |
|                      |                                                                       | 0.12      | Missore D    |
|                      |                                                                       |           |              |
|                      | Fertig stellen Abbrechen                                              |           |              |
|                      | v <                                                                   |           |              |
|                      | 10 Elemente 1 Element ausgewählt (194 Bytes)  + Link zum Anzeigen und | Bearbeite | n ,          |
|                      |                                                                       | Alle an   | zeigen X     |
| Haupttitel Ihres Fpr | ng ^                                                                  |           |              |
| Haupttitel Ihres Fpr |                                                                       |           | 00:42        |

Vergeben Sie einen Titel für Ihre Verknüpfung und klicken Sie auf "Fertig stellen".

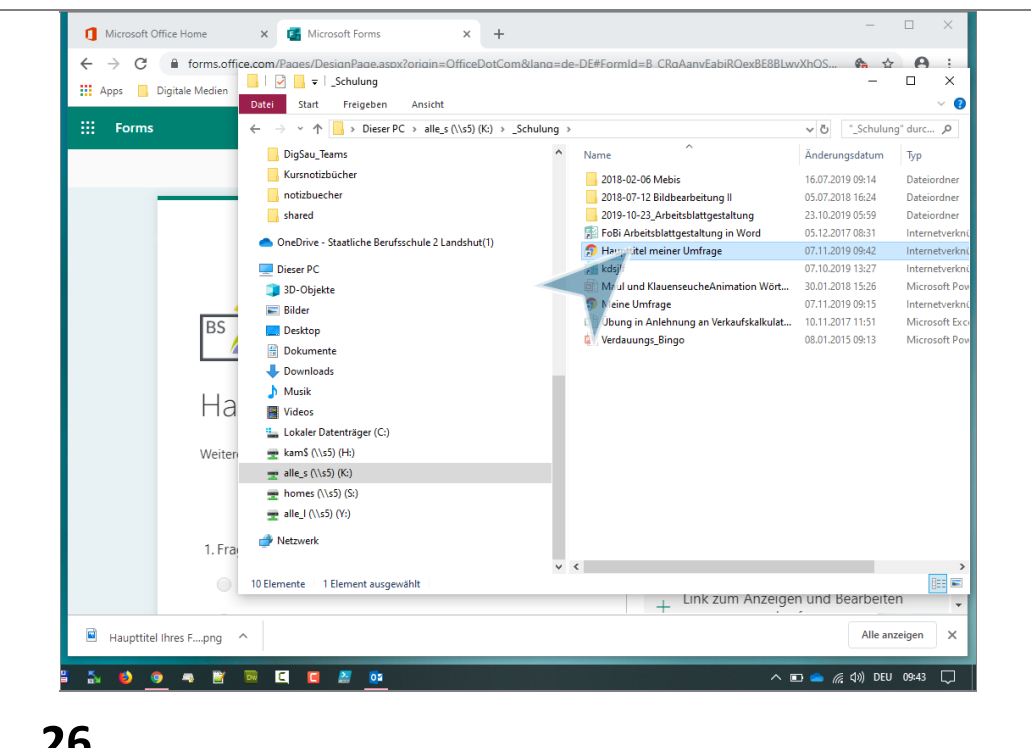

#### 26.

Die Schüler können mit einem linken Doppelklick Ihre angelegte Verknüpfung öffnen. Die Forms-Umfrage wird anschließend automatisch geöffnet.

#### Antworten einsehen

|     |    |                                 | ି Vorschau ବ୍ୱ Design Teilen ···· |
|-----|----|---------------------------------|-----------------------------------|
| - F |    | Fragen                          | Antworten                         |
|     |    |                                 |                                   |
|     | 5. | Sortieren Sie nach Wichtigkeit: |                                   |
|     |    | Option "1"                      |                                   |
|     |    | Option "2"                      |                                   |
|     |    | Option "3"                      |                                   |
|     |    | Option hinzufügen               |                                   |

#### 27.

Wechseln Sie auf den Reiter "Antworten". Falls noch keine Antworten angezeigt werden, drücken Sie die Taste "F5" bzw. aktualisieren Sie Ihre Browseransicht.

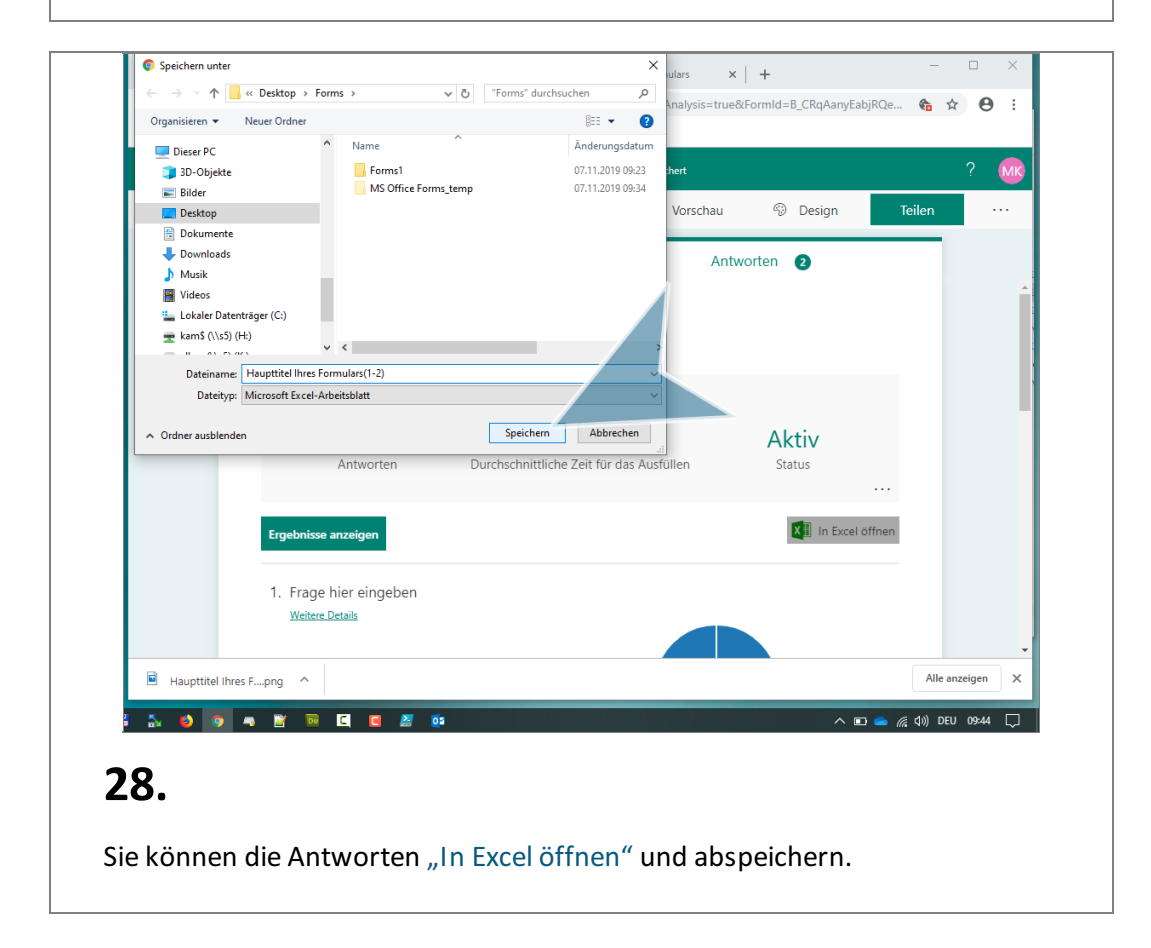

| ID    Statzeit    Fertigstellungszeit    E Hail    Name    Image: Constraint of the state of the state of th                                                                                                    |         | A      | В               | С                     | D            | E              | F                     | G                  | [          |
|----------------------------------------------------------------------------------------------------|---------|--------|-----------------|-----------------------|--------------|----------------|-----------------------|--------------------|------------|
| 2  1  11.7.19 9:43:32  11.7.19 9:43:32 anonymous  Antwort 1  4 Hierget    1  2  11.7.19 9:43:05  11.7.19 9:43:05  11.7.19 9:43:05  Antwort 1  4 Mein Fe    1  2  11.7.19 9:43:05  11.7.19 9:43:05  11.7.19 9:43:05  Antwort 1  4 Mein Fe    1  2  11.7.19 9:43:05  11.7.19 9:43:05  11.7.19 9:43:05  Antwort 1  4 Mein Fe    1  2  2  2  2  2  2  2  2  2  2  2  2  2  2  2  2  2  2  2  2  2  2  2  2  2  2  2  2  2  2  2  2  2  2  2  2  2  2  2  2  2  2  2  2  2  2  2  2  2  2  2  2  2  2  2  2  2  2  2  2  2  2  2  2  2  2  2  2  2  2  2  2  2  2  2  2  2  2  2  2  2  2  2  2  2  2  2  2  2                                                                                                    | 1 ID    | -      | Startzeit 🔽     | Fertigstellungszeit 🔽 | E-Mail       | Name           | 💌 Frage hier eingeber | Wie bewerten Sie . | 🔻 Geben S  |
| Antwort 1  4 Mein Fe    4  11.7.19 9:43:05  11.7.19 9:43:05  Antwort 1  4 Mein Fe    5  1  1  1  1  1    6  1  1  1  1  1    7  1  1  1  1  1    8  1  1  1  1  1    1  1  1  1  1  1    2  1  1  1  1  1    3  1  1  1  1  1    4  1  1  1  1  1    5  1  1  1  1  1    6  1  1  1  1  1    7  1  1  1  1  1    8  1  1  1  1  1    9  1  1  1  1  1    1  1  1  1  1  1    1  1  1  1  1  1    1  1  1  1  1  1    1  1  1  1  1  1    1  1  1  1 <td>2</td> <td>1</td> <td>11.7.19 9:40:37</td> <td>11.7.19 9:41:12</td> <td>kam@bs2la.de</td> <td>Michael Kadach</td> <td>Antwort 1</td> <td></td> <td>4 Hier geb</td>                                                                                                    | 2       | 1      | 11.7.19 9:40:37 | 11.7.19 9:41:12       | kam@bs2la.de | Michael Kadach | Antwort 1             |                    | 4 Hier geb |
| s                                                                                                    | 3       | 2      | 11.7.19 9:43:05 | 11.7.19 9:43:31       | anonymous    |                | Antwort 1             |                    | 4 Mein Fe  |
| 5                                                                                                    | 4       |        |                 |                       |              |                |                       |                    |            |
| 7                                                                                                    | 6       |        |                 |                       |              |                |                       |                    |            |
| a                                                                                                    | 7       |        |                 |                       |              |                |                       |                    |            |
| a                                                                                                    | 8       |        |                 |                       |              |                |                       |                    |            |
| 0 0 0 0 0 0 0 0 0 0 0 0 0 0 0 0 0 0 0                                                                                                    | 9       |        |                 |                       |              |                |                       |                    |            |
| 2 2 3 4 5 5 5 5 5 5 5 5 5 5 5 5 5 5 5 5 5 5                                                                                                    | 10      |        |                 |                       |              |                |                       |                    |            |
| 3                                                                                                    | 12      |        |                 |                       |              |                |                       |                    |            |
| 4<br>5<br>6<br>7<br>7<br>8<br>9<br>9<br>0<br>1<br>1<br>2<br>3<br>4<br>4<br>5<br>5<br>5<br>5<br>5<br>5<br>5<br>5<br>5<br>5<br>5<br>5<br>5                                                                                                    | 13      |        |                 |                       |              |                |                       |                    |            |
| 5 6 7 7 7 7 7 7 7 7 7 7 7 7 7 7 7 7 7 7                                                                                                    | 14      |        |                 |                       |              |                |                       |                    |            |
| 6<br>7<br>7<br>8<br>9<br>9<br>1<br>2<br>2<br>3<br>3<br>4<br>5<br>5<br>5<br>5<br>5<br>5<br>5<br>5<br>5<br>5<br>5<br>5<br>5<br>5<br>5<br>5<br>5                                                                                                    | 15      |        |                 |                       |              |                |                       |                    |            |
| 8                                                                                                    | 16      |        |                 |                       |              |                |                       |                    |            |
| 9<br>0<br>1<br>2<br>3<br>4<br>4<br>5<br>5<br>6<br>7<br>5<br>8<br>7<br>7<br>7<br>7<br>7<br>7<br>7<br>7<br>7<br>7<br>7<br>7<br>7<br>7<br>7<br>7<br>7                                                                                                    | 18      |        |                 |                       |              |                |                       |                    |            |
| 0 1 2 2 3 4 4 5 5 6 6 7 7 7 7 7 7 7 7 7 7 7 7 7 7 7 7                                                                                                    | 19      |        |                 |                       |              |                |                       |                    |            |
| 1 1 2 2 3 4 4 5 5 5 5 5 5 5 5 5 5 5 5 5 5 5 5 5                                                                                                    | 20      |        |                 |                       |              |                |                       |                    |            |
| 2 3 4 4 5 5 6 6 7 7 7 7 7 7 7 7 7 7 7 7 7 7 7 7                                                                                                    | 21      |        |                 |                       |              |                |                       |                    |            |
| 3<br>4<br>5<br>6<br>4 Spatte A Spatte A S | 22      |        |                 |                       |              |                |                       |                    |            |
| Spate A                                                                                                    | 24      |        |                 |                       |              |                |                       |                    |            |
| κ Sheet1 ⊕                                                                                                    | 25      |        |                 |                       |              |                |                       |                    |            |
| Sheet]                                                                                                    | 26      |        |                 |                       |              |                | Spalte: A             |                    |            |
|                                                                                                    |         | Sheet1 | (+)             |                       |              |                |                       |                    | Þ          |
|                                                                                                    | ereit 🔠 |        |                 |                       |              |                |                       |                    |            |

#### Antworten löschen

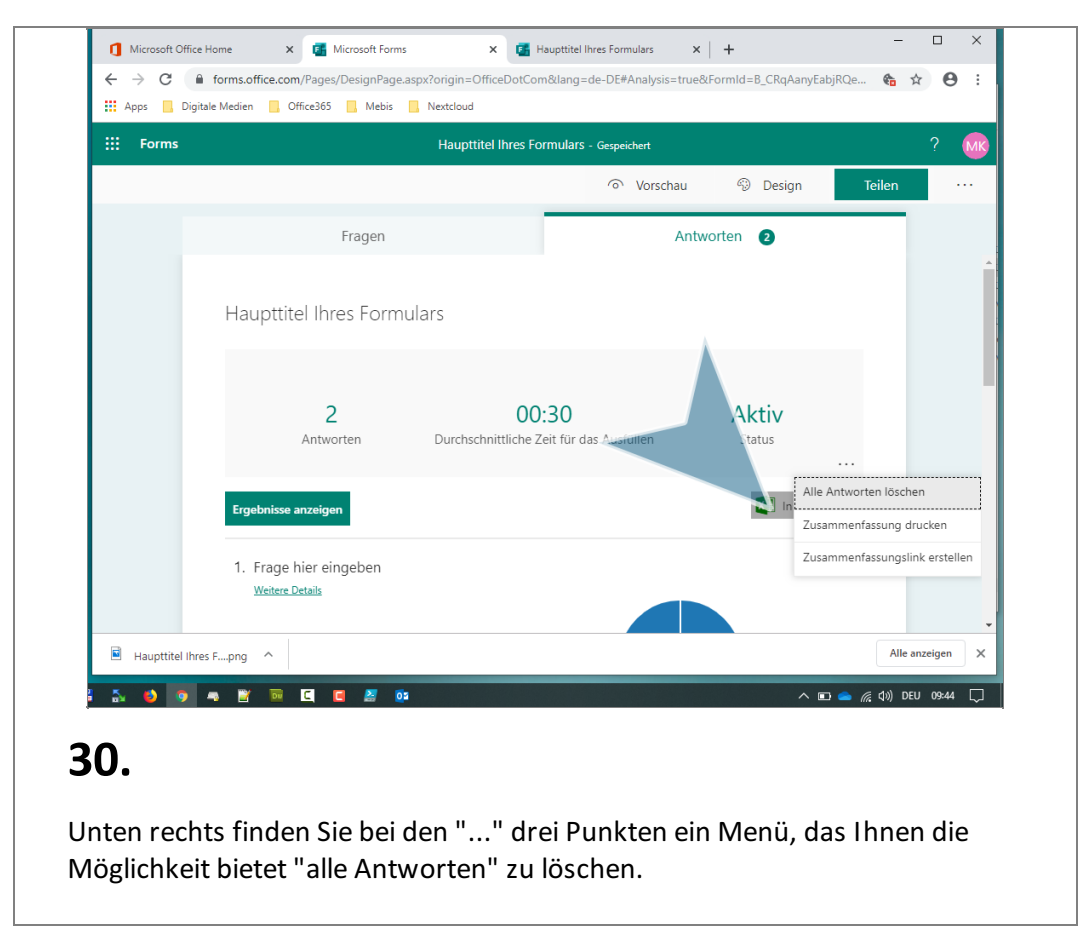